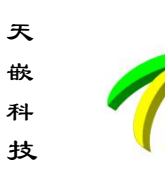

#### 广州天嵌计算机科技有限公司

地址: 广东省广州市番禺区大石街南大路鸿图工业园 A1 栋 402 邮编:511430 电话: 020-38373101-805 804 802(销售) 020-38373101-810 814 (技术支持) 官方网站: <u>www.embedsky.com</u> 官方论坛: <u>www.armbbs.net</u> E-mail: <u>sales@embedsky.net</u> (销售) <u>support@embedsky.net</u> (技术支持)

### 目录

| 编译程序        | 2  |
|-------------|----|
| SD 卡测试      | 3  |
| U 盘测试       | 4  |
| USB 摄像头测试   | 5  |
| LED 测试      | 6  |
| 按键测试        | 7  |
| 看门狗测试       | 8  |
| UART 测试     | 9  |
| I2C 测试      | 10 |
| 背光测试        | 11 |
| GPIO 测试     | 12 |
| CAN 测试      | 13 |
| RTC 测试      | 14 |
| SSH 测试      | 15 |
| FTP 测试      | 16 |
| 屏幕校准测试      | 17 |
| 显示测试        | 18 |
| 音频播放测试      | 19 |
| SPI 测试      | 20 |
| 4G 模块测试     | 21 |
| WiFi 模块测试   | 23 |
| Wifi 热点发送功能 | 23 |
| Wifi 连接热点功能 | 24 |

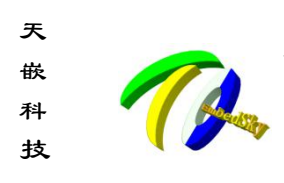

### 编译程序

以下测试方法中所用到的测试程序均提供源码,在 <u>http://www.embedsky.com/</u>网站中的维基教程 中可以下载源码,下面是编译源码的步骤(注:编译前需先搭建好编译环境):

#tar xjf test\_demo.tar.bz2 - C /

#cd /opt/EmbedSKy/test\_demo

#### #./build.sh

编译完成之后可以在/opt/EmbedSky/test\_demo/out 目录下看到可执行程序,将其拷贝到板卡中直 接运行即可达到下面测试同样的效果。

build.sh 脚本中默认使用 arm-linux-gnueabihf-gcc 交叉编译器,如需使用其他交叉编译器,可以修改 build.sh 文件,将其中的 "export CROSS\_COMPILE=arm-linux-gnueabihf-" 改为所用的即可。

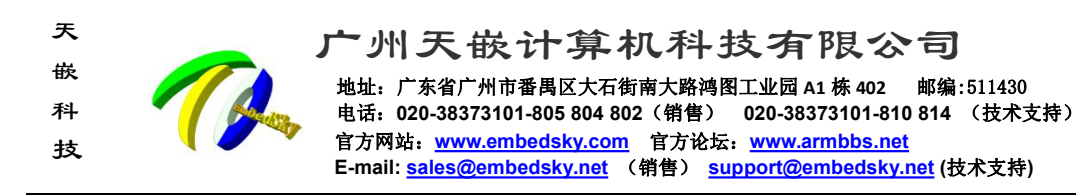

# SD 卡测试

SD 卡格式需要设置为 FAT,板子才会识别并自动挂载。插入 SD 卡时,串口会打印识别和 SD 卡挂载信息,使用命令 df 查看 SD 挂载目录:

| root@Embedsky: | ~# QT     |        |           |      |                      |
|----------------|-----------|--------|-----------|------|----------------------|
| Filesystem     | 1K-blocks | Used   | Available | Use% | Mounted on           |
| /dev/root      | 5951492   | 795580 | 5139528   | 14%  | /                    |
| devtmpfs       | 833752    | 4      | 833748    | 1%   | /dev                 |
| tmpfs          | 1030564   | 256    | 1030308   | 1%   | /run                 |
| tmpfs          | 1030564   | 136    | 1030428   | 1%   | /var/volatile        |
| /dev/mmcblk3p1 | 91942     | 8786   | 83156     | 10%  | /boot                |
| /dev/mmcblk3p3 | 1133528   | 1792   | 1072492   | 1%   | /recovery            |
| /dev/mmcblk1p1 | 15473096  | 4256   | 15468840  | 1%   | /run/media/mmcblk1p1 |
|                |           |        |           |      |                      |

使用命令进入挂载目录: cd /run/media/mmcblk1p1/,使用命令进行写操作创建一个 tianqian.txt 文档: touch tianqian.txt,使用 ls 命令查看目录内容,创建成功 SD 卡测试成功。如图:

root@Embedsky:~# cd /run/media/mmcblk1p1
root@Embedsky:/run/media/mmcblk1p1# ls
ceshi ceshi.rar test

root@Embedsky:/run/media/mmcblk1p1# touch tianqian.txt root@Embedsky:/run/media/mmcblk1p1# ls ceshi ceshi.rar test tianqian.txt

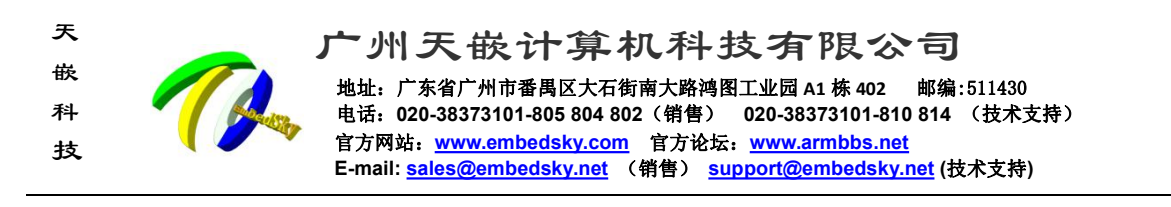

### U盘测试

将 U 盘格式化成 fat 格式, 插入 u 盘查看调试串口信息, 会打印 usb 的 u 盘挂载相关信息, 如图:

root@Embedsky:/# usb 1-1.2: new high-speed USB device number 3 using ci\_hdrc usb 1-1.2: New USB device found, idVendor=0bda, idProduct=0150 usb 1-1.2: New USB device strings: Mfr=1, Product=2, SerialNumber=3 usb 1-1.2: Product: USB2.0-CRW usb 1-1.2: Manufacturer: Generic usb 1-1.2: SerialNumber: 20120926571200000 usb-storage 1-1.2:1.0: USB Mass Storage device detected scsi host1: usb-storage 1-1.2:1.0 scsi 1:0:0:0: Direct-Access Generic- Multi-Card 1.00 PQ: 0 ANSI: 4 sd 1:0:0:0: [sda] 31116288 512-byte logical blocks: (15.9 GB/14.8 GiB) sd 1:0:0:0: [sda] Write Protect is off sd 1:0:0:0: [sda] Write cache: disabled, read cache: enabled, doesn't support DPO or FUA sda: sda1 sd 1:0:0:0: [sda] Attached SCSI removable disk

#### 使用命令 df 查看 U 盘挂载目录:

root@Embedsky:/# df 1K-blocks Used Available Use% Mounted on Filesystem 14% /dev/root 5951492 795580 5139528 devtmpfs 833752 4 833748 1% /dev tmpfs 1% 1030564 1030300 264 /run tmpfs 1030564 136 1030428 1% /var/volatile /dev/mmcblk3p1 91942 8786 83156 10% /boot 1133528 1072492 /dev/mmcblk3p3 1792 1% /recovery 192.168.1.74:/nfsroot 163975680 16371072 139252096 11% /mnt /dev/sda1 15473096 895880 14577216 6% /run/media/sda1

使用命令进入挂载目录: cd /run/media/sda1,使用命令进行写操作创建一个 tq.txt 文档: touch tq.txt, 使用 ls 命令查看目录内容,创建成功 USB 测试成功。如图:

```
root@Embedsky:/# cd /run/media/sda1
root@Embedsky:/run/media/sda1# touch tq.txt
root@Embedsky:/run/media/sda1# ls
EmbedSky.ini
imx6q-sabresd_IMx6_CoreC_for_linux_V3.14.3.dtb
rootfs_qt5_IMx6_for_linux_V3.8.2.img
tq.txt
u-boot_IMx6_for_linux_V3.14.5.imx
zImage_IMx6_for_linux_V3.14.5
```

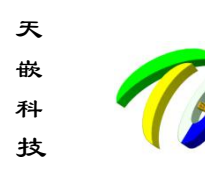

### USB 摄像头测试

目前测试程序只支持 uvc 格式的 usb 摄像头,将 usb 接口接入板卡中,在控制台中输入:

#### #/test\_file/uvc\_test /dev/videoX

其中/dev/videoX 为摄像头的设备节点,根据实际情况设置,执行完成之后可以在显示屏上看到 usb 摄像头采集到的图像。

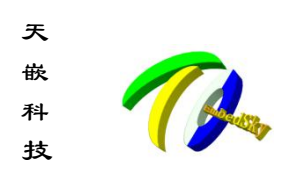

### LED 测试

1.查看 led 灯设备

#ls /sys/class/leds/

查看到的目录除 mmcX::开头的外,其余均是 led 灯设备

2.控制 led 灯

控制 LED 只是设置一下高低电平即可。系统下所有的 led 灯操作方法是一样的,只是路径不一样。

控制灯亮:

#echo 1 > /sys/class/leds/xxx/brightness

控制灯灭:

#echo 0 > /sys/class/leds/xxx/brightness

其中 xxx 为步骤 1 中查看到的 led 设备。

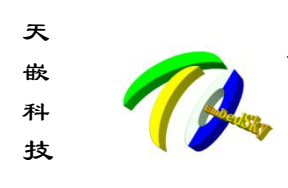

## 按键测试

在命令行中执行:

#/test\_file/key\_test

按下按键,终端打印按键按下,按键弹起,按回车键退出程序。

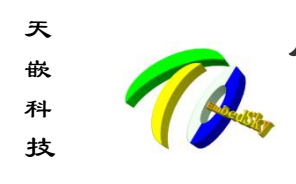

### 看门狗测试

执行命令:

#/test\_file/watchdog\_test

程序会到/dev/watchdog 目录找看门狗设备节点,如果没找到,则会打印 watchdog no found,如果找到,则会打开看门狗设备,喂狗,中断程序后系统则会自动重启。

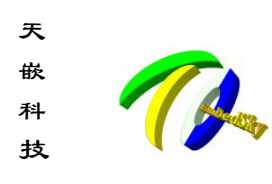

### UART 测试

在<u>http://wiki.armbbs.net/tqwiki/public/docs/</u>链接中找到所使用的板卡,然后进入"硬件开发指南->pin 脚功能"目录寻找 uart 的管脚和设备节点.

(1) 测试串口收发测试

使用串口2发送数据:

#/test\_file/uart\_test /dev/ttySAC1 -b 115200 -w "123456"

其中 "/dev/ttySAC1"对应串口设备节点, "123456"为发送的数据, 可根据实际需要修改。

使用串口2接收数据:

#/test\_file/uart\_test /dev/ttySAC1 -b 115200 -r -l

下图是对/dev/ttySAC1 进行自收发的运行截图:

loot@Embedsky:~# /test\_file/uart\_test /dev/ttySAC1 -b 115200 -asc -rw "123456" -1 Device [/dev/ttySAC1] format ascii read write w:123456 loop true boudrate = 115200 interval : 1000 ms /dev/ttySAC1 write :123456 /dev/ttySAC1 read=6 : 123456 /dev/ttySAC1 write :123456 /dev/ttySAC1 read=6 : 123456 /dev/ttySAC1 read=6 : 123456

注:如需一直接收或发送可以增加"-I"参数。

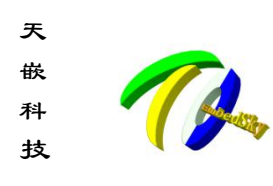

### I2C 测试

在<u>http://wiki.armbbs.net/tqwiki/public/docs/</u>链接中找到所使用的板卡, 然后进入"硬件开发指南->pin 脚功能"目录寻找 i2c 的管脚和设备节点,例如笔者将其与测试模块的 EPROM 芯片相连接。

在命令行输入:

#/test\_file/i2c\_test /dev/i2c-2

其中/dev/i2c-2为 I2C节点设备,测试时根据所要测试的 I2C选择相应 I2C节点,测试前确认将 I2C的 SDA和 SCL线连至 I2C芯片。

测试结果如下所示:

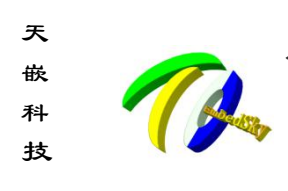

### 背光测试

#### 1.查看背光设备

#ls /sys/class/backlight/

查看到的目录背光设备,每个目录表示一个设备。

#### 2.查看可设置的最亮值

#cat /sys/class/backlight/xxx/max\_brightness

其中 xxx 为步骤 1 中查看到的设备。

#### 3.查看当前背光亮度值:

#cat /sys/class/backlight/xxx/brightness

其中 xxx 为步骤 1 中查看到的设备。

#### 4.设置背光亮度值:

#echo N > /sys/class/backlight/xxx/brightness

其中 xxx 为步骤 1 中查看到的设备, N 为背光亮度值, 最大值为步骤 2 获取到的值。

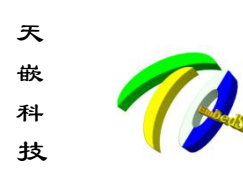

广州天嵌计算机科技有限公司
 <sup>地址: 广东省广州市番禺区大石街南大路湾图工业园 A1 栋 402 邮编:511430
 电话: 020-38373101-805 804 802 (销售) 020-38373101-810 814 (技术支持)
 官方网站: <u>www.embedsky.com</u> 官方论坛: <u>www.armbbs.net</u>
 E-mail: <u>sales@embedsky.net</u> (销售) <u>support@embedsky.net</u> (技术支持)
</sup>

### GPIO 测试

(1) GPIO ID 的获取:引脚名称的格式为 GPIOx\_y, 其编号等于(x-1)\*32+y,

例如: GPIO2\_7:(2-1)\*32+7=39,则其引脚编号为 39.

(2) 控制 GPIO 输出电平:

将 gpio id 为 104 的管脚设置为输出高电平:

#/test\_file/gpio\_test 104 1

将 gpio id 为 104 的管脚设置为输出低电平:

#/test\_file/gpio\_test 104 0

(3) 读取 GPIO 输入电平:

读取 gpio id 为 104 的管脚输入电平状态:

#/test\_file/gpio\_test 104

测试结果如下所示:

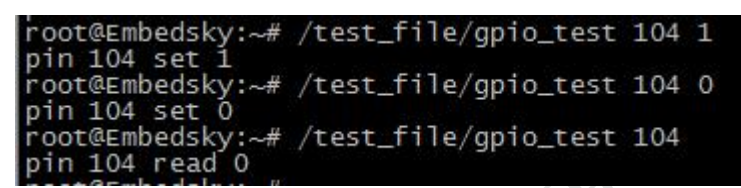

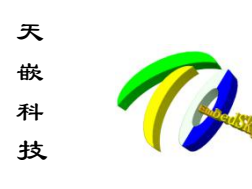

### CAN 测试

设置 can0(节点为 can0)的步骤如下:

(1) 设置波特率之前必须先关闭 can 口:

# ifconfig can0 down

(2) 设置波特率为 1000000:

# ip link set can0 type can bitrate 1000000 triple-sampling on

(3) 打开 can 口:

#ifconfig can0 up

设置其他节点(如 can1 等)只需将上面的 can0 替换掉即可。

接收:

#candump can0 &

发送 can 数据,其中 can id 为 111,数据为: 1122334455667788 :

#cansend can0 111#1122334455667788

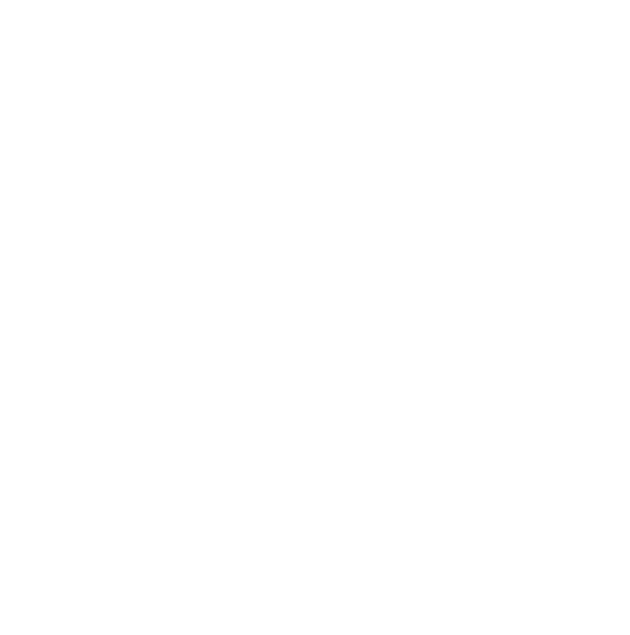

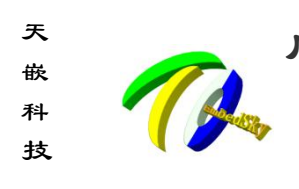

## RTC 测试

读取系统时间:

#data

设置系统时间:

#date -s "YYYY-MM-DD XX:XX:XX" (年月日 时分秒)

将系统时间写入到硬件 RTC 芯片中:

#hwclock -w

读取硬件 RTC 时间:

#hwclock -r

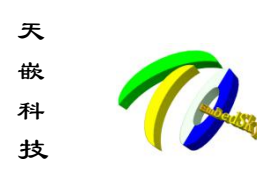

# SSH 测试

1.先在开发板中配置好网络,例如下面命令是将开发板的 ip 设置为 192.168.1.236:

#ifconfig eth0 192.168.1.236

2.然后在 PC 中执行 ssh root@192.168.1.236 可以登录开发板(前提是网络能够互相 ping 通)

3.第一次登录对方主机,系统一般会出现下面的提示:

root@ubuntu:/home/ljh/test\_demo\_20181204/out# ssh root@192.168.1.236 The authenticity of host '192.168.1.236 (192.168.1.236)' can't be established. RSA key fingerprint is SHA256:2r76nxsVip1lKeTgEOhcJb7pN2HDE201ICxORXRJO6U. Are you sure you want to continue connecting (yes/no)? yes

输入 yes,

Warning: Permanently added '192.168.1.236' (RSA) to the list of known hosts. root@Embedsky:~# evdevtouch: Cannot open input device /dev/input/event1 (No such file or directory) Unable to query physical screen size, defaulting to 100 dpi. To override, set QT\_QPA\_EGLFS\_PHYSICAL\_WIDTH and QT\_QPA\_EGLFS\_PHYSICAL\_HEIGHT (i n millimeters).

按 ctrl+c,即可看到登录成功:

| root@ | Embeds | ky:/# ls   |      |          |           |            |     |
|-------|--------|------------|------|----------|-----------|------------|-----|
| bin   | etc    | ĺiḃ        | mnt  | recovery | sbin      | tmp        | var |
| boot  | home   | lost+found | opt  | root     | sys       | unit_tests |     |
| dev   | init   | media      | proc | run      | test_file | usr        |     |

退出 SSH 的时候输入"~"与"Ctrl-Z"组合。注意: 当输入"~"时不会立即在屏幕上看到,只有当你按下 <Ctrl-Z>并且按回车之后才一起显示。如下,在远程主机中以此输入"~<Ctrl-Z>":

root@Embedsky:/# ~^Z [suspend ssh]

[1]+ Stopped ssh root@192.168.1.236
root@ubuntu:/home/ljh/test\_demo\_20181204/out# []

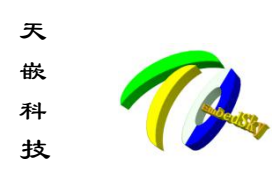

### FTP 测试

按照 WIKI 教程中的环境搭建章节搭建好 ftp 服务器

获取 pc 机服务器上的文件,执行以下命令:

#ftpget -u ftpname -p 123 192.168.1.xxx filename

其中 123 为用户 ftpname 的密码,192.168.1.xxx 为 ftp 服务器的 ip, filename 为需要获取的文件名。

root@Embedsky:/opt# ftpget -u ftpname -p 123 192.168.1.74 111.txt root@Embedsky:/opt# ls 111.txt PDA

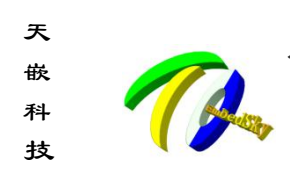

屏幕校准测试

运行校准程序:

#ts\_calibrate

运行完之后可以在屏幕中看到校准准心,点击完 5 次准心后完成校准 运行校准测试程序:

#ts\_test

运行完之后可以点击屏幕,屏幕上的准心会跟随触摸走动

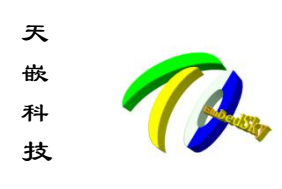

### 显示测试

运行测试 fb\_test 可在显示屏上显示一张 bmp 图,使用方法如下:

#/test\_file/fb\_test /test\_file/logo.bmp

执行完后可以看到文件/test\_file/logo.bmp 在屏幕上显示。

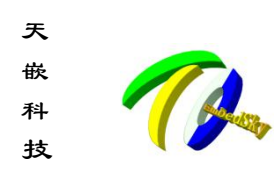

### 音频播放测试

系统的音频架构为 alsa,支持大部分的 alsa 测试方法,由于 alsa 架构比较复杂,这里只介绍 最简单的测试方式:

1. 播放音乐

在命令行输入:

#aplay /usr/share/sounds/alsa/Front\_Center.wav

可以播放该 wav 文件。

enter.wavdský:/opt/EmbedSký/test\_demo/out# aplay /usr/share/sounds/alsa/Front\_Ce Playing WAVE '/usr/share/sounds/alsa/Front\_Center.wav' : Signed 16 bit Little Endian, Rate 48000 Hz, Mono

注意: aplay 不可以播放 mp3 文件。

2. 查看控制单元

amixer 工具主要完成控制部分,命令行执行: amixer controls

root@Embedsky:/# amixer controls numid=8,iface=MIXER,name='Headphone Mux' numid=6,iface=MIXER,name='Headphone Playback ZC Switch' numid=5,iface=MIXER,name='Headphone Playback Volume' numid=1,iface=MIXER,name='PCM Playback Volume' numid=7,iface=MIXER,name='Mic Volume' numid=3,iface=MIXER,name='Capture Attenuate Switch (-6dB)' numid=9,iface=MIXER,name='Capture Mux' numid=4,iface=MIXER,name='Capture ZC Switch' numid=2,iface=MIXER,name='Capture Volume'

3. 设置耳机音量

amixer cget numid=\$id

使用以上命令查看相关属性的设置的情况。

amixer cset numid=\$id \$val

使用以上命令进行相关属性的设置。

从上面第2步"查看控制单元"可知耳机音量控制单元为:

numid=5, iface=MIXER, name='Headphone Playback Volume'

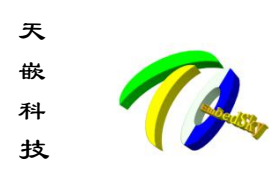

### SPI 测试

在 <u>http://wiki.armbbs.net/tqwiki/public/docs/</u>链接中找到所使用的板卡,然后进入"硬件开发指南->pin 脚功能"目录寻找 spi 的管脚和设备节点。

测试命令为:

#/test\_file/spi\_test xxx

其中 xxx 通过 WIKI "pin 脚功能"章节查看到的设备节点。

例如:

#/test\_file/spi\_test /dev/spidev1.0

测试结果如下所示:

```
root@Embedský:/opt/EmbedSký/test_demo/out# ./spi_test
SPI - Open Succeed. Start Init SPI...
spi mode: 0
bits per word: 8
max speed: 12000 KHz (12 MHz)
```

 FF
 FF
 FF
 FF
 FF
 FF

 40
 00
 00
 00
 00
 95

 FF
 FF
 FF
 FF
 FF
 FF

 FF
 FF
 FF
 FF
 FF
 FF

 FF
 FF
 FF
 FF
 FF
 FF

 FF
 FF
 FF
 FF
 FF
 FF

 FF
 FF
 FF
 FF
 FF
 FF

 DE
 AD
 BE
 EF
 BA
 AD

 F0
 OD
 OD
 OD
 OD
 OD

【注:】如果没有短接,输出的数组为0。

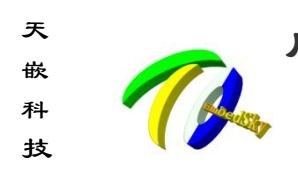

# 4G 模块测试

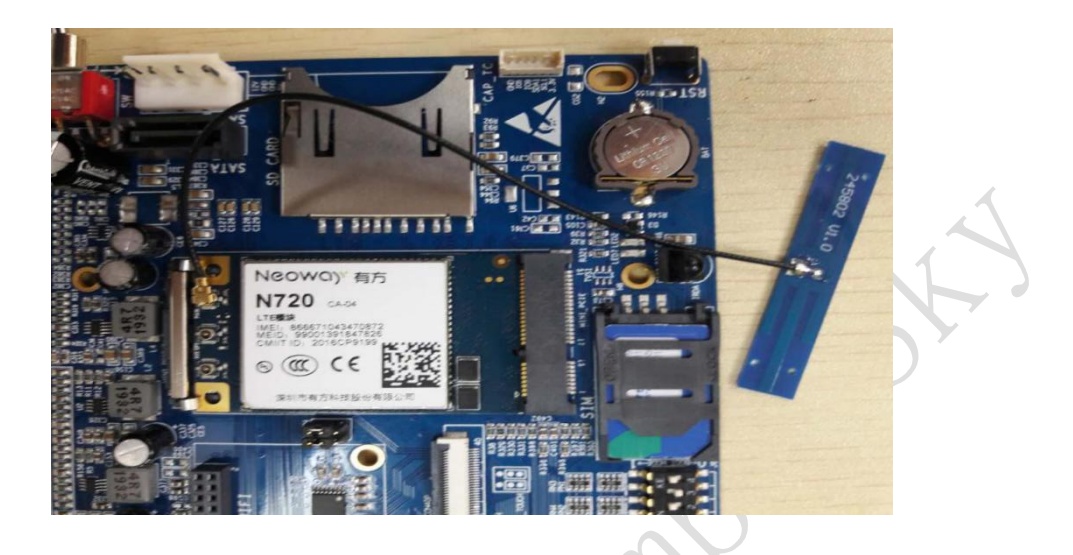

板卡配套的 4G 模块是有方的 N720。

连接"有方 N720"4G 模块(包括 SIM 卡和天线),如图所示:

N720 模块使用以下命令:

#pppd call n720\_init &

root@Embedsky:/test\_file# cd /etc/ppp/peers/ root@Embedsky:/etc/ppp/peers# pppd call n720\_init &

rcvd [IPCP ConfReq id=0x0] IPCP confNak id=0x0 <addr 0.0.0.0>] sent IPCP ConfRej id=0x1 <compress VJ Of 01>] rcvd IPCP ConfReq id=0x2 <addr 0.0.0.0> <ms-dns1 0.0.0.0> <ms-dns2 0.0.0.0>] sent IPCP ConfReq id=0x1] rcvd sent [IPCP ConfAck id=0x1] rcvd [IPCP ConfNak id=0x2 <addr 10.10.151.69> <ms-dns1 202.96.128.86> <ms-dns2 202.96.134.133> sent [IPCP ConfReq id=0x3 <addr 10.10.151.69> <ms-dns1 202.96.128.86> <ms-dns2 202.96.134.133> rcvd [IPCP ConfAck id=0x3 <addr 10.10.151.69> <ms-dns1 202.96.128.86> <ms-dns2 202.96.134.133> could not determine remote IP address: defaulting to 10.64.64.64 local IP address 10.10.151.69 remote IP address 10.10.191.09 primary DNS address 202.96.128.86 secondary DNS address 202.96.134.133 script /etc/ppp/ip-up started (pid 1070) script /etc/ppp/ip-up finished (pid 1070), status = 0x63

如看到如上类似的 LOG, 表示拨号成功, 这时候输入 ifconfig 可以看到生成了一个 ppp0 节点。

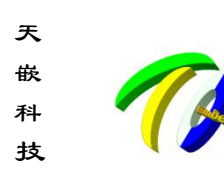

root@Embedsky:/test\_file# ifconfig Link encap:Ethernet Hwaddr DA:18:F2:46:63:A3 eth0 UP BROADCAST MULTICAST MTU:1500 Metric:1 RX packets:0 errors:0 dropped:0 overruns:0 frame:0 TX packets:0 errors:0 dropped:0 overruns:0 carrier:0 collisions:0 txqueuelen:1000 RX bytes:0 (0.0 B) TX bytes:0 (0.0 B) Link encap:Local Loopback inet addr:127.0.0.1 Mask:255.0.0.0 10 inet6 addr: ::1/128 Scope:Host UP LOOPBACK RUNNING MTU:65536 Metric:1 RX packets:34 errors:0 dropped:0 overruns:0 frame:0 TX packets:34 errors:0 dropped:0 overruns:0 carrier:0 collisions:0 txqueuelen:0 RX bytes:2380 (2.3 KiB) TX bytes:2380 (2.3 KiB) Link encap:Point-to-Point Protocol ppp0 inet addr:10.10.151.69 P-t-P:10.64.64.64 Mask:255.255.255.255 UP POINTOPOINT RUNNING NOARP MULTICAST MTU:1500 Metric:1 RX packets:5 errors:0 dropped:0 overruns:0 frame:0 TX packets:6 errors:0 dropped:0 overruns:0 carrier:0 collisions:0 txqueuelen:3 RX bytes:62 (62.0 B) TX bytes:101 (101.0 B)

以上步骤成功之后,只能 ping 通 ip,无法 ping 通百度:

root@Embedsky:/test\_file# ping 202.96.128.86 PING 202.96.128.86 (202.96.128.86): 56 data bytes 64 bytes from 202.96.128.86: seq=0 ttl=55 time=348.984 ms 64 bytes from 202.96.128.86: seq=1 ttl=55 time=21.020 ms 64 bytes from 202.96.128.86: seq=2 ttl=55 time=60.280 ms ^C --- 202.96.128.86 ping statistics ---3 packets transmitted, 3 packets received, 0% packet loss round-trip min/avg/max = 21.020/143.428/348.984 ms

root@Embedsky:/test\_file# ping www.baidu.com
ping: bad address 'www.baidu.com'

当拨号成功后,会在/etc/ppp/目录下产生一个 resolv.conf 文件,里面包含两个 DNS, 替换/etc 下的就可以了,命令如下:

#cp /etc/ppp/resolv.conf /etc/resolv.conf

root@Embedsky:/test\_file# cp /etc/ppp/resolv.conf /etc/resolv.conf root@Embedsky:/test\_file# ping www.baidu.com PING www.baidu.com (180.101.49.42): 56 data bytes 64 bytes from 180.101.49.42: seq=0 ttl=51 time=55.359 ms 64 bytes from 180.101.49.42: seq=1 ttl=51 time=91.227 ms ^c --- www.baidu.com ping statistics ---2 packets transmitted, 2 packets received, 0% packet loss round-trip min/avg/max = 55.359/73.293/91.227 ms

此时即可 ping 通百度。

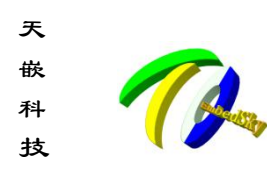

### WiFi 模块测试

### Wifi 热点发送功能

本方法仅保证适用于 tq-8723-wifi 模块,插上模块,串口终端会打印以下 log:

root@Embedsky:/test\_file# usb 1-1.2: new high-speed USB device number 4 using ci\_hdrc usb 1-1.2: New USB device found, idvendor=06da, idProduct=b720 usb 1-1.2: New USB device strings: Mfr=1, Product=2, SerialNumber=3 usb 1-1.2: Product: 802.11n WLAN Adapter usb 1-1.2: Manufacturer: Realtek usb 1-1.2: SerialNumber: 00e04c000001 rtk\_btusb: btusb\_probe intf->cur\_altsetting->desc.bInterfaceNumber=0
rtk\_btusb: btusb\_probe can\_wakeup=1 flag2=0 rtk\_btusb: patch\_add rtk\_btusb: auto suspend is disabled rtk\_btusb: pid = 0xb720 rtk\_btusb: set\_bit(HCI\_QUIRK\_RESET\_ON\_CLOSE, &hdev->quirks); rtk\_btusb: btusb\_open start pm\_usage\_cnt(0x1) rtk\_btusb: btusb\_open hdev->promisc ==0 rtk\_btusb: download\_patch start
rtk\_btusb: read\_ver\_rsp->lmp\_subver = 0x8723 rtk\_btusb: patch\_entry->1mp\_sub = 0x8723 rtk\_btusb: get\_firmware start
rtk\_btusb: load\_firmware start
rtk\_btusb: lmp\_version = 0x8723 rtk\_btusb: config name is rtl8723bu\_config usb 1-1.2: Direct firmware load for rtl8723bu\_config failed with error -2 usb 1-1.2: Falling back to user helper RTL871X: hal\_com\_config\_channel\_plan chplan:0x20 RTL871X: rtw\_ndev\_init(wlan0) if1 mac\_addr=48:46:c1:08:59:7f RTL871X: rtw\_ndev\_init(wlan1) if2 mac\_addr=4a:46:c1:08:59:7f rtk\_btusb: fw name is rtl8723b\_fw usb 1-1.2: Direct firmware load for rtl8723b\_fw failed with error -2 usb 1-1.2: Falling back to user helper rtk\_btusb: get\_firmware failed! rtk\_btusb: Rtk patch end -1 rtk\_btusb: btusb\_open failed pm\_usage\_cnt(0x0) IPv6: ADDRCONF(NETDEV\_UP): wlan0: link is not ready RTL871X: set bssid:00:00:00:00:00:00

```
执行脚本:
```

#### #/test\_file/send\_ap.sh

root@Embedsky:~# cd /test\_file/ root@Embedsky:/test\_file# ./send\_ap.sh kill: not enough arguments kill: not enough arguments configuration file: /etc/hostapd.conf IPv6: ADDRCONF(NETDEV\_UP): wlan0: link is not ready Using interface wlan0 with hwaddr 48:46:c1:58:d5:14 and ssid "test" random: Cannot read from /dev/random: Resource temporarily unavailable random: Only 0/20 bytes of strong random data available from /dev/random random: Not enough entropy pool available for secure operations WPA: Not enough entropy in random pool for secure operations - update keys later when the first station connects RTL871X: assoc success IPv6: ADDRCONF(NETDEV\_CHANGE): wlan0: link becomes ready wlan0: interface state UNINITIALIRTL871X: set group key camid:1, addr:00:00:00:00:00:00, kid:1, type:TKIP ZED->ENABLED wlan0: AP-ENABLED voot@Embedsky:/test\_file# udhcpd (v1.23.2) started

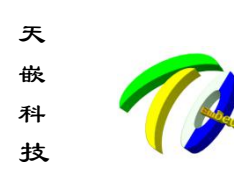

【注:】修改账号密码方法:

#### #vi /etc/hostapd.conf

(默认账号: test 密码: 12345678)

账号对应项: ssid=test 密码对应项: wpa\_passphrase=12345678

此时用手机查看 wifi 列表,可看到出现名称为"test"的 ssid,输入密码"12345678",连接后可看 到开发板串口打印出以下信息:

```
RTL871X: set pairwise key camid:4, addr:50:c8:e5:76:99:5d, kid:0, type:AES
Sending OFFER of 192.168.0.20
Sending OFFER of 192.168.0.20
Sending ACK to 192.168.0.20
```

### Wifi 连接热点功能

本方法仅保证适用于 tq-8723-wifi 模块,插上模块,在板卡串口终端上依次执行以下命令:

#ifconfig wlan0 up

#wpa\_supplicant -i wlan0 -Dnl80211 -c /etc/wpa\_supplicant.conf &

#udhcpc -i wlan0

出现以下打印即测试成功:

udhcpc (v1.23.2) started Sending discover... Sending discover... Sending discover... Sending discover... Sending discover...

【注:】修改 wifi 用户、密码:

#vi /etc/wpa\_supplicant.conf

(默认账号: CDMA-yalu 密码: 1234567890)

账号对应项: ssid="CDMA-yalu" 密码对应项: psk="1234567890"